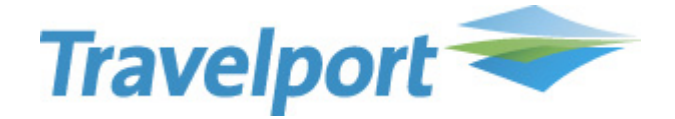

# RailMaster™ Verfahrensbeschreibung Behebung Fehldrucke August 2018

RailMaster Version 7.00.p34.01 Bahnbuchungen so einfach und effizient wie noch nie!

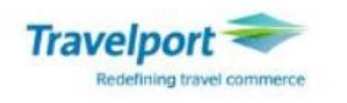

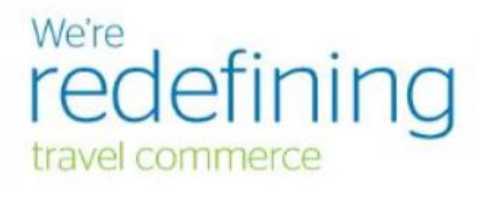

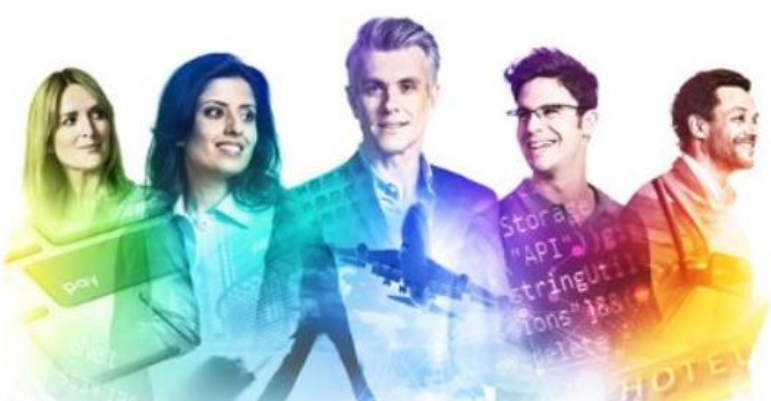

Copyright © 2015 Travelport and/or its subsidiaries. All rights reserved. This program is protected by US and international laws.

#### Copyright

Copyright © 2018 Travelport und/oder Tochtergesellschaften. Alle Rechte vorbehalten.

Travelport stellt diese Dokumentation ausschließlich für Informationszwecke zur Verfügung. Es besteht keine Gewährleistung, dass die enthaltenen Informationen zutreffend, aktuell und vollständig sind. Änderungen können durch Travelport ohne vorheriges Ankünden vorgenommen werden. Die Dokumentation darf ausschließlich für die persönlichen Zwecke des Lizenznehmers genutzt werden. Es ist nicht gestattet, die gesamte Dokumentation oder Auszüge daraus in jeglicher Form und für jegliche Zwecke elektronisch oder mechanisch (einschließlich Fotokopien und Aufzeichnungen) zu vervielfältigen, in Datenbanken zu speichern oder weiterzureichen, wenn nicht zuvor eine entsprechende schriftliche Genehmigung bei Travelport und/oder Tochtergesellschaften von Travelport eingeholt wurde.

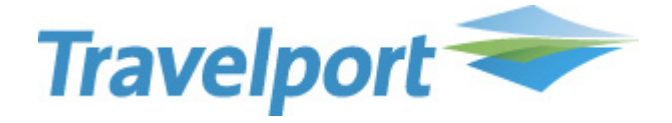

## Allgemeines

Im Zuge der Einführung des neuen Druckmoduls GPM.Net informieren wir Sie über die aktualisierte Vorgehensweise, wenn ein Beleg nicht ordnungsgemäß ausgedruckt wurde.

Wir bitten Sie, diese dringend zu beachten, damit Ihre Erlösabrechnung entsprechend korrekt ist.

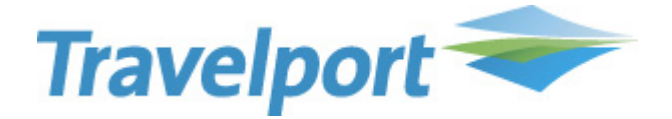

## **Erstens: Fehlerbehebung via Print Management Browser**

Öffnen Sie den Print Management Browser über den Menüpunkt Begleittools -> Print Management Browser for SSL

| Begleittools | Hilfe                  |        |  |  |  |
|--------------|------------------------|--------|--|--|--|
| Program      | Programmierbare Tasten |        |  |  |  |
| Focalpo      | Focalpoint Replay      |        |  |  |  |
| Kalenda      | Kalendar               |        |  |  |  |
| Relay        | Relay                  |        |  |  |  |
| Scriptwi     | Scriptwriter Plus Run  |        |  |  |  |
| Notizble     | ock                    | Ctrl+N |  |  |  |
| Rechner      | r                      | Ctrl+Q |  |  |  |
| RailMas      | ter(TM) - Germany      |        |  |  |  |
| Print Ma     | anager Browser For SSL |        |  |  |  |

Prüfen Sie unter dem Menüpunkt "Belegverwaltung", ob genügend Belege des auszudruckenden Musters dem Drucker zugeordnet sind. Ist dies nicht der Fall, dann ordnen Sie die entsprechenden Belege dem richtigen Drucker zu.

| Druckverw                    | Belegverwalt | tung MIR Wiederherst | ellung Protokolle      |            |                                            |                         |                       |  |
|------------------------------|--------------|----------------------|------------------------|------------|--------------------------------------------|-------------------------|-----------------------|--|
| DB-Belegzuordnung            |              |                      |                        |            |                                            |                         |                       |  |
| Gehe zn: DB-Belegzuordnung 💙 |              |                      | Emeuern                | ?          | Arbeisplatz DCONFIGX<br>Agenten-ID: SMOFRA |                         |                       |  |
| DB-<br>Belege<br>zuordnen    |              |                      |                        |            |                                            |                         |                       |  |
|                              | Drucker      | Muster vor           | a bis Gesamt           | Ar         | ızahl                                      |                         |                       |  |
| -                            | ······ ·     | 6035.000             | 0000054.000000100.47 🗸 |            |                                            | Übernehmen              |                       |  |
|                              | _            |                      |                        |            |                                            |                         |                       |  |
| Zugeordne<br>DB-Belege       | ete          |                      |                        |            |                                            |                         |                       |  |
|                              | Drucker      | Muster               | VOB                    | bis        | Gesamt                                     | Zurück zu<br>DB-Bestand | Zu entwertende Anzahl |  |
| 1                            | DB Las er MS | 6045                 | 000000008              | 000000100  | 93                                         | 0                       | 0                     |  |
| 1                            | DB Laser MS  | 6046                 | 000000006              | 0000000100 | 95                                         |                         |                       |  |

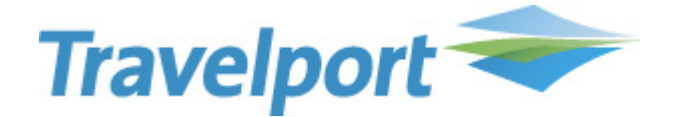

Danach prüfen Sie unter dem Menüpunkt "Druckverwaltung":

#### Status "Nicht bereit"

Ändern Sie den Status, indem Sie den Radiobutton unter "Status ändern" anklicken und danach auf die Schaltfläche "Übernehmen" klicken. Es ändert sich der Status in "Bereit".

#### Status "Bereit"

Auch wenn der Status "Bereit" zeigt, müssen Sie den Status ändern, da dies im Hintergrund einen Reset der Druckerqueue ausführt.

Ändern Sie den Status, indem Sie den Radiobutton unter "Status ändern" anklicken und danach auf die Schaltfläche "Übernehmen" klicken. Es ändert sich der Status in "Nicht bereit".

Nun ändern Sie den Status erneut, indem Sie den Radiobutton unter "Status ändern" anklicken und danach auf die Schaltfläche "Übernehmen" klicken. Es ändert sich der Status in "Bereit".

Der Status muss abschließend immer "Bereit" anzeigen.

| Druckerwaltung Belegverwaltung MIR Wiederherste<br>Druckerstatus<br>Gehe zu: Druckerstatus V | lung Protokolle     | ?           | Agentur:<br>PCC:<br>Arbeitsplatz-ID:<br>Agenten-ID: | DW 51G EMULATION<br>DW 5<br>CONFIGX<br>SMOFRA |
|----------------------------------------------------------------------------------------------|---------------------|-------------|-----------------------------------------------------|-----------------------------------------------|
| Drucker<br>Drucker                                                                           | Dokument/Drucker    | Zähler      | Status                                              | Status ändern                                 |
| DB Laser MS.                                                                                 | DB Laser Printer    | 0           | Nicht bereit                                        | 0                                             |
| DB MIR MS                                                                                    | Data Handoff Device | 0           | Nicht bereit                                        | •                                             |
| weitere Drucker                                                                              | 1                   | gno riere n |                                                     | Übernehmen                                    |

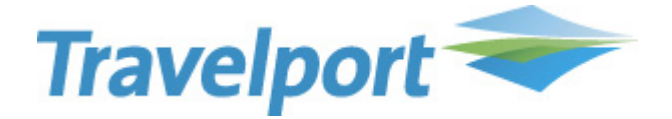

## Zweitens - Fehlerbehebung via GPM.Net Service Monitor

Starten Sie den GPM.Net Service Monitor über den Windows Programm Manager.

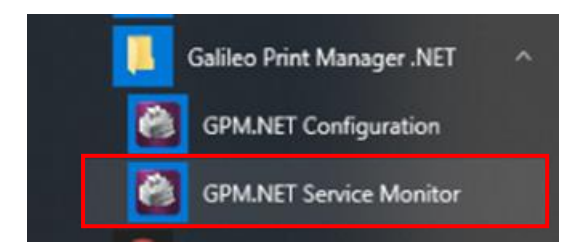

Es erscheint in der Windows Taskleiste das GPM.Net Service Monitor Icon.

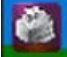

Per rechtem Mausklick auf das GPM.Net Service Monitor Icon

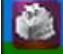

erhalten Sie folgendes Kontext-Menü:

| GPM.NET Status |   |
|----------------|---|
| Start          |   |
| Stop           |   |
| Restart        |   |
| Help           | Þ |
|                |   |

Klicken Sie auf "GPM.Net Status".

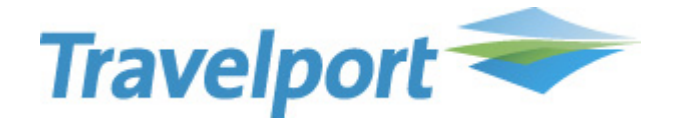

### Es erscheint folgende GPM.Net Statusanzeige:

| 👌 GPM.     | NET Status (1.5.0.0)                                               |                        |                          |                           |                                    |              |                                       |
|------------|--------------------------------------------------------------------|------------------------|--------------------------|---------------------------|------------------------------------|--------------|---------------------------------------|
| Status     | Help                                                               |                        |                          |                           |                                    |              |                                       |
| GPM.NET S  | Status (Service Running)<br>t service started at 04/19/2018 08:09: | 17                     |                          | (i) 🗸 Trace Information   | 🛕 🗹 Trace Warnings                 | Trace Errors | Status<br>Clear<br>Configure          |
| Host Conn  | ections                                                            |                        |                          |                           |                                    |              | Host                                  |
| Host Nam   | ne<br>ON                                                           | Type<br>GPDS           | Reference ID<br>GODW5A0N | Targeting<br>https://emea | Connectic<br>webservic Notifijable | on Status    | Connect<br>Disconnect<br>Check Queues |
| Configured | I Devices                                                          |                        |                          |                           |                                    |              | Device                                |
| Ordinal    | Device Name                                                        | Selected Host Associat | tion Type                | Targeting                 | S <mark>ta</mark> tus              | Processed    | Test Print                            |
| 3          | DBMIR                                                              | G0DW5A0N003            | MIR                      | C:\MIR                    | Available                          | 0            |                                       |
| 1          | DBLASER                                                            | G0DW5A0N001            | PDF                      | Canon                     | Available                          | 0            |                                       |
|            |                                                                    |                        |                          |                           |                                    |              |                                       |

Unter Host Connections -> Connection Status muss "Notifiable" stehen. Ist dies nicht der Fall, liegt ein Fehler vor. Kontaktieren Sie das RailMaster Helpdesk.

Unter Configured Devices- > Status muss "Available" stehen. Ist dies nicht der Fall, liegt ein Fehler vor.

Dann klicken Sie per rechtem Mausklick auf das GPM.Net Service Monitor Icon in der Windows Taskleiste.

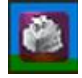

Per rechtem Mausklick auf das GPM.Net Service Monitor Icon erhalten Sie folgendes Kontext-Menü:

| GPM.NET Status |   |  |
|----------------|---|--|
| Start          |   |  |
| Stop           |   |  |
| Restart        |   |  |
| Help           | • |  |
| Exit           |   |  |

Klicken Sie auf "Restart". In diesen Fällen wird ein nicht vollständig ausgeführter Belegdruck fortgesetzt/ausgeführt.

Ist dies nicht der Fall, liegt ein Fehler vor. Kontaktieren Sie das RailMaster Helpdesk.

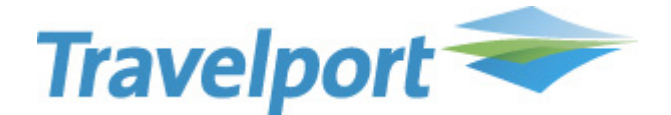

## **Allgemeiner Hinweis**

Jeder Fehldruck und jede Rücknahme ist ausnahmslos mit einem physischen Beleg nachzuweisen. Zum Fehldruckprotokoll und Rücknahmeprotokoll muss zu jeder Position ein physischer Beleg beigefügt werden, der der entsprechenden Position zugeordnet werden kann. Auf dem Beleg sind die NVS-Auftragsnummer, die IDENT-Nr. und der Betrag handschriftlich nachzutragen, wenn diese nicht leserlich aufgedruckt sind.

Bei einem Eintrag in das Fehldruckprotokoll wird automatisch der Belegbestand der Agentur reduziert. Es darf keine zusätzliche Absetzung oder Belegausbuchung vorgenommen werden.

IDENT-Nr. können in dem Fehldruckprotokoll mehrfach dargestellt sein. Es ist ausnahmslos jeder Position ein Beleg beizufügen.

Wenn Sie unschlüssig sind, ob ein Fehldruck vorliegt, prüfen Sie dies, indem Sie das Fehldruckprotokoll im RailMaster über Menü-> Extras -> Protokolle -> Fehldrucke -> Zwischenprotokoll aufrufen.

Soll ein Beleg vor erneutem Druck oder nach erneutem Druck nicht mehr ausgehändigt werden und die Agentur möchte eine Entlastung vom zu druckendem/ gedrucktem Segment bei einer Druckerstörung durchführen, ist eine Rücknahme erforderlich.

Ist eine IDENT-Nr. sowohl im Rücknahme- als auch im Fehldruckprotokoll aufgeführt, ist zu jeder Position ein Beleg beizulegen.

Es kann zu folgenden Konstellationen kommen:

- A) Vollständiger Belegdruck
- B) Unvollständiger Belegdruck
- C) Kein Belegdruck

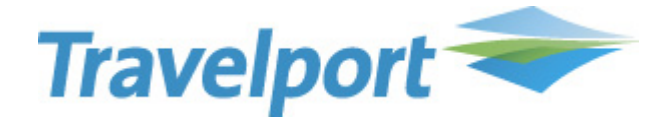

## A) Vollständiger Belegdruck

| Belegdruck                          | Status des<br>Segments | Vorgehensweise                                                                                                    | Belastung der Agentur                                                                                                    |
|-------------------------------------|------------------------|----------------------------------------------------------------------------------------------------|----------------------------------------------------------------------------------------------------|
| OK –<br>Vollständiger<br>Belegdruck | Druck                  | Keine weitere Aktion erforderlich.                                                                                                    | Es erfolgt eine Belastung der Agentur.                                                                                         |
| OK –<br>Vollständiger<br>Belegdruck | Indru                  | Der Beleg kann ausgehändigt werden, da<br>sich der Status ggf. zu einem späteren<br>Zeitpunkt in "druck" wandeln oder nach<br>ca. 3 Stunden auf "best" zurückfallen<br>kann. | Es erfolgt eine Belastung der Agentur.<br>Wurde der Beleg nicht ausgehändigt, muss<br>noch eine Rücknahme durchgeführt werden. |

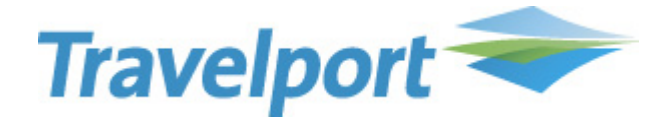

## B) Unvollständiger Belegdruck

| Belegdruck                              | Status des<br>Segments | Weitere Vorgehensweise                                                                                                    | Belastung der Agentur                                                                                      |
|-----------------------------------------|------------------------|----------------------------------------------------------------------------------------------------|----------------------------------------------------------------------------------------------------|
| Nicht OK -<br>unvollständig<br>gedruckt | Druck                  | Der Beleg darf <u>nicht</u> ausgehändigt<br>werden.                                                                                                    | Es erfolgt eine Belastung der Agentur.<br>Es muss eine Rücknahme durchgeführt<br>werden.                   |
|                                         |                        |                                                                                                    | Den unvollständig gedruckten Beleg dem<br>Rücknahmeprotokoll beifügen.                                     |
|                                         |                        |                                                                                                    | Auf dem Beleg ist die NVS Auftragsnummer,<br>die IDENT-Nr. und der Betrag handschriftlich<br>aufzubringen. |
| Nicht OK -<br>unvollständig<br>gedruckt | Indru                  | Der Beleg darf <u>nicht</u> ausgehändigt<br>werden. Der Status kann ggf. zu einem<br>späteren Zeitpunkt in "druck" wandeln<br>oder nach ca. 3 Stunden auf "best"<br>zurückfallen kann. |                                                                                                    |
|                                         |                        | Der Status hat sich nach ca. 3 Stunden in<br>druck" verwandelt.                                                                                                    | Es erfolgt eine Belastung der Agentur.                                                                     |
|                                         |                        |                                                                                                    | Es muss eine Rücknahme durchgeführt werden.                                                                |
|                                         |                        |                                                                                                    | Den unvollständig gedruckten Beleg dem<br>Rücknahmeprotokoll beifügen.                                     |
|                                         |                        |                                                                                                    | Auf dem Beleg ist die NVS Auftragsnummer,<br>die IDENT-Nr. und der Betrag handschriftlich<br>aufzubringen. |
|                                         |                        | Der Status hat sich nach ca. 3 Stunden in<br>"best" verwandelt.                                                                                                    | Es erfolgt eine Belastung der Agentur.                                                                     |
|                                         |                        | -> Rücknahme erwünscht                                                                                                    | Es muss eine Rücknahme durchgeführt werden.                                                                |
|                                         |                        |                                                                                                    | Den unvollständig gedruckten Beleg dem<br>Rücknahmeprotokoll beifügen.                                     |
|                                         |                        |                                                                                                    | Auf dem Beleg ist die NVS Auftragsnummer,<br>die IDENT-Nr. und der Betrag handschriftlich<br>aufzubringen. |
|                                         |                        | Der Status hat sich nach ca. 3 Stunden in<br>"best" verwandelt.<br>-> Belegdruck erwünscht                                                                                             | Es erfolgt eine Belastung der Agentur.                                                                     |
|                                         |                        | Das Segment kann markiert und<br>ausgedruckt werden. Der neue Beleg kann<br>dem Kunden ausgehändigt werden,<br>sobald der Status "druck" ist.                                          |                                                                                                    |

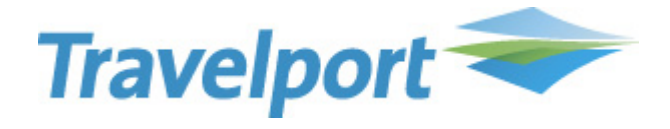

## C) Kein Belegdruck

| Belegdruck         | Status des<br>Segments | Weitere Vorgehensweise                                                                                                    | Belastung der Agentur                                                                                      |
|--------------------|------------------------|----------------------------------------------------------------------------------------------------|----------------------------------------------------------------------------------------------------|
| Nicht OK -<br>Kein | Druck                  | Den nicht bedruckten Beleg aus dem<br>Laserdrucker nehmen.                                                                                    | Es erfolgt eine Belastung der Agentur.                                                                     |
| Belegdruck         |                        |                                                                                                    | Es muss eine Rücknahme durchgeführt<br>werden.                                                             |
|                    |                        |                                                                                                    | Den nicht bedruckten Beleg dem<br>Rücknahmeprotokoll beifügen.                                             |
|                    |                        |                                                                                                    | Auf dem Beleg ist die NVS Auftragsnummer,<br>die IDENT-Nr. und der Betrag handschriftlich<br>aufzubringen. |
| Nicht OK -         | Indru                  | Den nicht bedruckten Beleg aus dem                                                                                                    |                                                                                                    |
| Kein<br>Belegdruck |                        | Laserdrucker nehmen.                                                                                                    |                                                                                                    |
|                    |                        | Der Status kann ggf. zu einem späteren<br>Zeitpunkt in "druck" wandeln oder nach                                                              |                                                                                                    |
|                    |                        | ca. 3 Stunden auf "best" zurückfallen kann                                                                                                    |                                                                                                    |
|                    |                        | Der Status hat sich nach ca. 3 Stunden in<br>"druck" verwandelt.                                                                              | Es erfolgt eine Belastung der Agentur.                                                                     |
|                    |                        |                                                                                                    | Es muss eine Rücknahme durchgeführt werden.                                                                |
|                    |                        |                                                                                                    | Den unvollständig gedruckten Beleg dem<br>Rücknahmeprotokoll beifügen.                                     |
|                    |                        |                                                                                                    | Auf dem Beleg ist die NVS Auftragsnummer,<br>die IDENT-Nr. und der Betrag handschriftlich<br>aufzubringen. |
|                    |                        | Der Status hat sich nach ca. 3 Stunden in<br>"best" verwandelt.                                                                               | Es erfolgt eine Belastung der Agentur.                                                                     |
|                    |                        | -> Rücknahme erwünscht                                                                                                    | Es muss eine Rücknahme durchgeführt werden.                                                                |
|                    |                        |                                                                                                    | Den unvollständig gedruckten Beleg dem<br>Rücknahmeprotokoll beifügen.                                     |
|                    |                        |                                                                                                    | Auf dem Beleg ist die NVS Auftragsnummer,<br>die IDENT-Nr. und der Betrag handschriftlich<br>aufzubringen. |
|                    |                        | Der Status hat sich nach ca. 3 Stunden in<br>"best" verwandelt.                                                                               | Es erfolgt eine Belastung der Agentur.                                                                     |
|                    |                        | -> Belegdruck erwünscht                                                                                                    |                                                                                                    |
|                    |                        | Das Segment kann markiert und<br>ausgedruckt werden. Der neue Beleg<br>kann dem Kunden ausgehändigt werden,                                   |                                                                                                    |
|                    |                        | Das Segment kann markiert und<br>ausgedruckt werden. Der neue Beleg<br>kann dem Kunden ausgehändigt werden,<br>sobald der Status "druck" ist. |                                                                                                    |

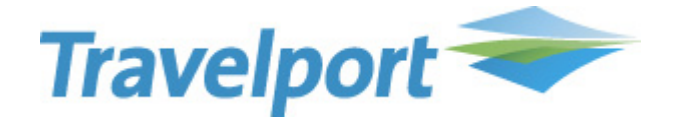

### **Beispiele:**

### Fall 1:

Die Fahrkarte wird im RailMaster Vorgang mit dem Status "druck" angezeigt, diese Fahrkarte wird auch vom Drucker "verarbeitet", aber nicht bzw. nur teilweise vom Drucker gedruckt (sozusagen kommen diese Fahrkarten "Blanko" heraus).

### Fehlerbehebung: Unvollständiger Belegdruck

| Belegdruck                  | Status des<br>Segments | Weitere Vorgehensweise                              | Belastung der Agentur                                                                     |
|-----------------------------|------------------------|-----------------------------------------------------|-------------------------------------------------------------------------------------------|
| Nicht OK -<br>unvollständig | Druck                  | Der Beleg darf <u>nicht</u> ausgehändigt<br>werden. | Es erfolgt eine Belastung der Agentur.                                                    |
| gedruckt                    |                        |                                                     | es muss eine Rucknahme durchgeführt werden.                                               |
|                             |                        |                                                     | Den unvollständig gedruckten Beleg dem<br>Rücknahmeprotokoll beifügen.                    |
|                             |                        |                                                     | Auf dem Beleg ist die NVS Auftragsnummer,<br>die IDENT-Nr. und der Betrag handschriftlich |
|                             |                        |                                                     | aufzubringen.                                                                             |

#### <u>Fall 2:</u>

Beim gleichzeitigen Druck von zwei oder mehr Fahrkarten kommt es zu diesem Ergebnis:

- A. Fahrkarte A wird im RailMaster Vorgang mit Status "druck" angezeigt wurde, obwohl diese Fahrkarte aber nicht gedruckt wurde.
- B. Fahrkarte B wurde gedruckt, aber im RailMaster Vorgang mit Status "indru" später mit "best" angezeigt.

## Fehlerbehebung Fahrkarte A: Kein Belegdruck

| Belegdruck         | Status des<br>Segments | Weitere Vorgehensweise                                     | Belastung der Agentur                                                                                      |
|--------------------|------------------------|------------------------------------------------------------|----------------------------------------------------------------------------------------------------|
| Nicht OK -<br>Kein | Druck                  | Den nicht bedruckten Beleg aus dem<br>Laserdrucker nehmen. | Es erfolgt eine Belastung der Agentur.                                                                     |
| Belegdruck         |                        |                                                            | Es muss eine Rücknahme durchgeführt werden.                                                                |
|                    |                        |                                                            | Den nicht bedruckten Beleg dem<br>Rücknahmeprotokoll beifügen.                                             |
|                    |                        |                                                            | Auf dem Beleg ist die NVS Auftragsnummer,<br>die IDENT-Nr. und der Betrag handschriftlich<br>aufzubringen. |

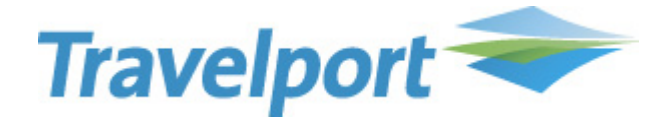

## Fehlerbehebung Fahrkarte B: Vollständiger Belegdruck

| Belegdruck S                          | Status des<br>Segments | Vorgehensweise                                                                                                    | Belastung der Agentur                                                                                                    |
|---------------------------------------|------------------------|----------------------------------------------------------------------------------------------------|----------------------------------------------------------------------------------------------------|
| OK – I<br>Vollständiger<br>Belegdruck | Indru                  | Der Beleg kann ausgehändigt werden, da<br>sich der Status ggf. zu einem späteren<br>Zeitpunkt in "druck" wandeln oder nach<br>ca. 3 Stunden auf "best" zurückfallen | Es erfolgt eine Belastung der Agentur.<br>Wurde der Beleg nicht ausgehändigt, muss<br>noch eine Rücknahme durchgeführt werden. |